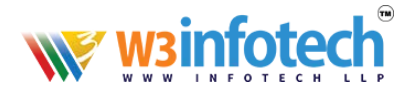

## Setting up email on iPhone or iPad

To set up a new POP3 account on an iPhone, iPhone 4, iPhone 5 or an iPad please follow the steps below:

**Note:** depending on which device you have, and the version of the software running on it, some screens may look slightly different - however the settings will be the same.

#### 1- Select Settings

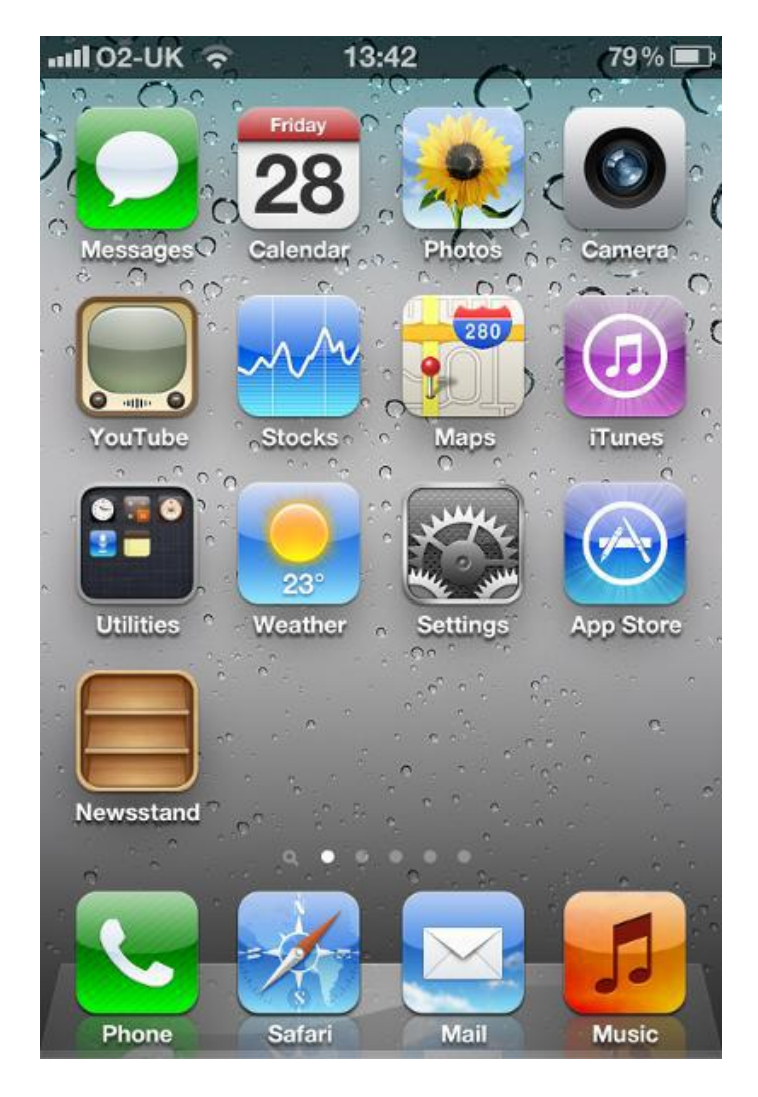

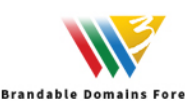

# winfotech®

### 2- Select Mail, Contacts, Calendar

| 📲 02-UK        | 13:35             | 80% 🚍 |
|----------------|-------------------|-------|
|                | Settings          |       |
| General        | ľ                 | *     |
| iCloud         |                   | 2     |
| 🔄 Mail, Co     | ontacts, Calendar | s 🔉   |
| <b>Twitter</b> |                   | ۶     |
| Phone          |                   | >     |
| <b>FaceTin</b> | ne                | >     |
| Safari         |                   | >     |
| Messag         | ies               | ۶     |
|                |                   | 2     |
|                |                   | _     |

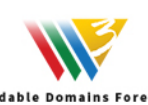

Bran

# winfotech®

| 📶 02-UK 🛜 13:36         | 80%       |
|-------------------------|-----------|
| Settings Mail, Contacts | , Calen   |
| Accounts                |           |
| iCloud<br>Not Verified  | *         |
| live.co.uk<br>Mail      |           |
| Personal Email          | 2         |
| Add Account             | , E       |
| Fetch New Data          | Off >     |
| Mail                    |           |
| Show 50 Recent M        | essages > |

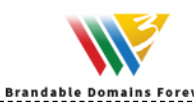

# winfotech®

### 3- Select Add Account..

| 102-UK 🗢               | 13:36      | 80%      |   |
|------------------------|------------|----------|---|
| Settings Mail,         | , Contacts | s, Calen |   |
| Accounts               |            |          |   |
| iCloud<br>Not Verified |            | \$       |   |
| live.co.uk<br>Mail     |            | >        | - |
| Personal Em            | ail        | \$       |   |
| Add Account            |            | >        | E |
| Fetch New D            | ata        | Off >    |   |
| Mail                   |            |          |   |
|                        |            |          |   |

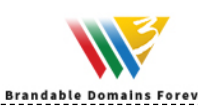

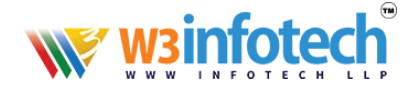

#### 4- Select Other

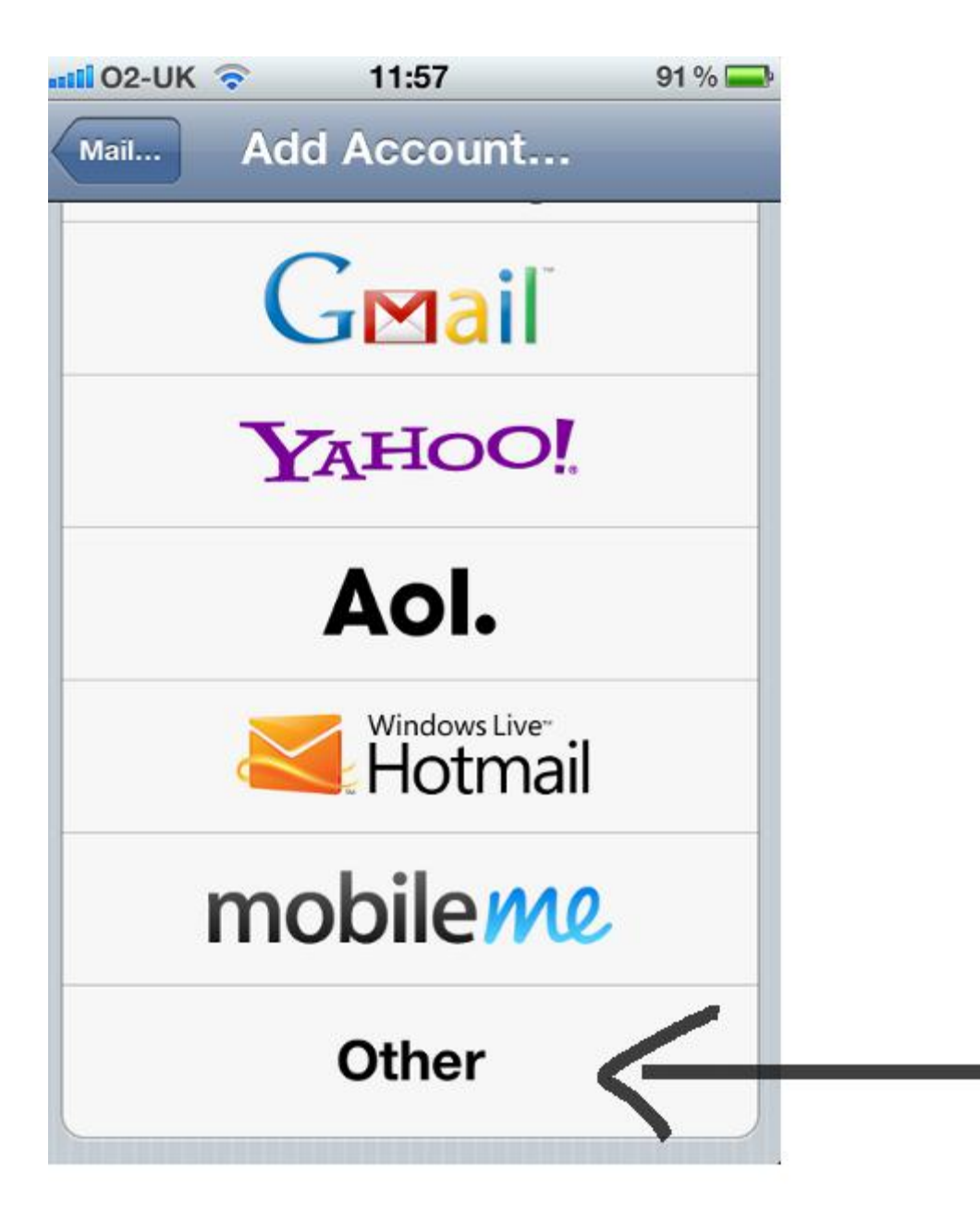

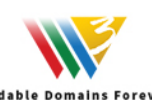

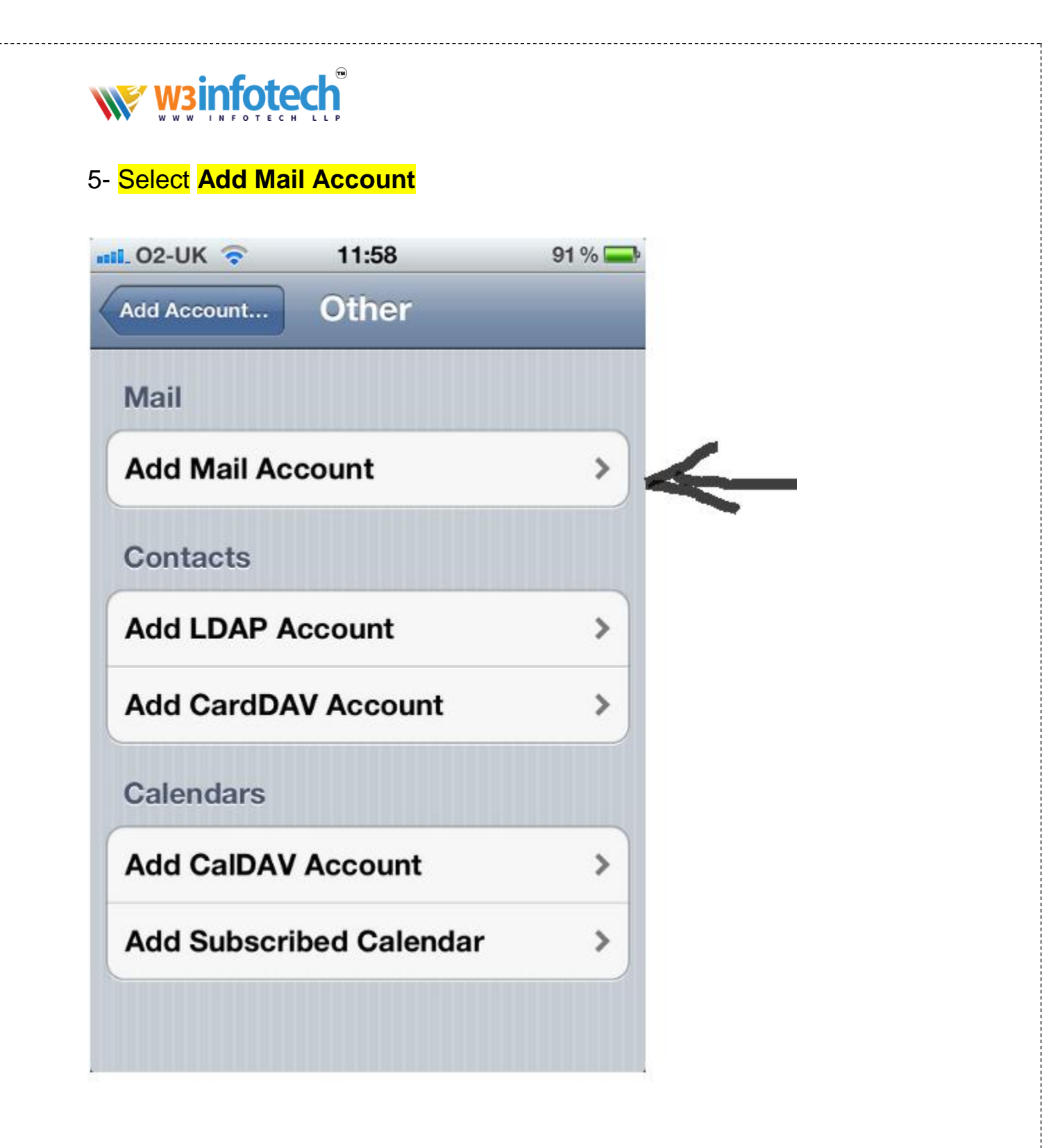

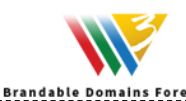

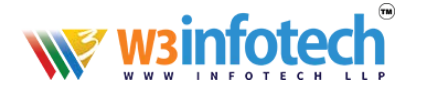

6- Enter your account details; **Name**, **Email Address** and **Password**. The **Description** is a way for you to identify the account. Press **Next** 

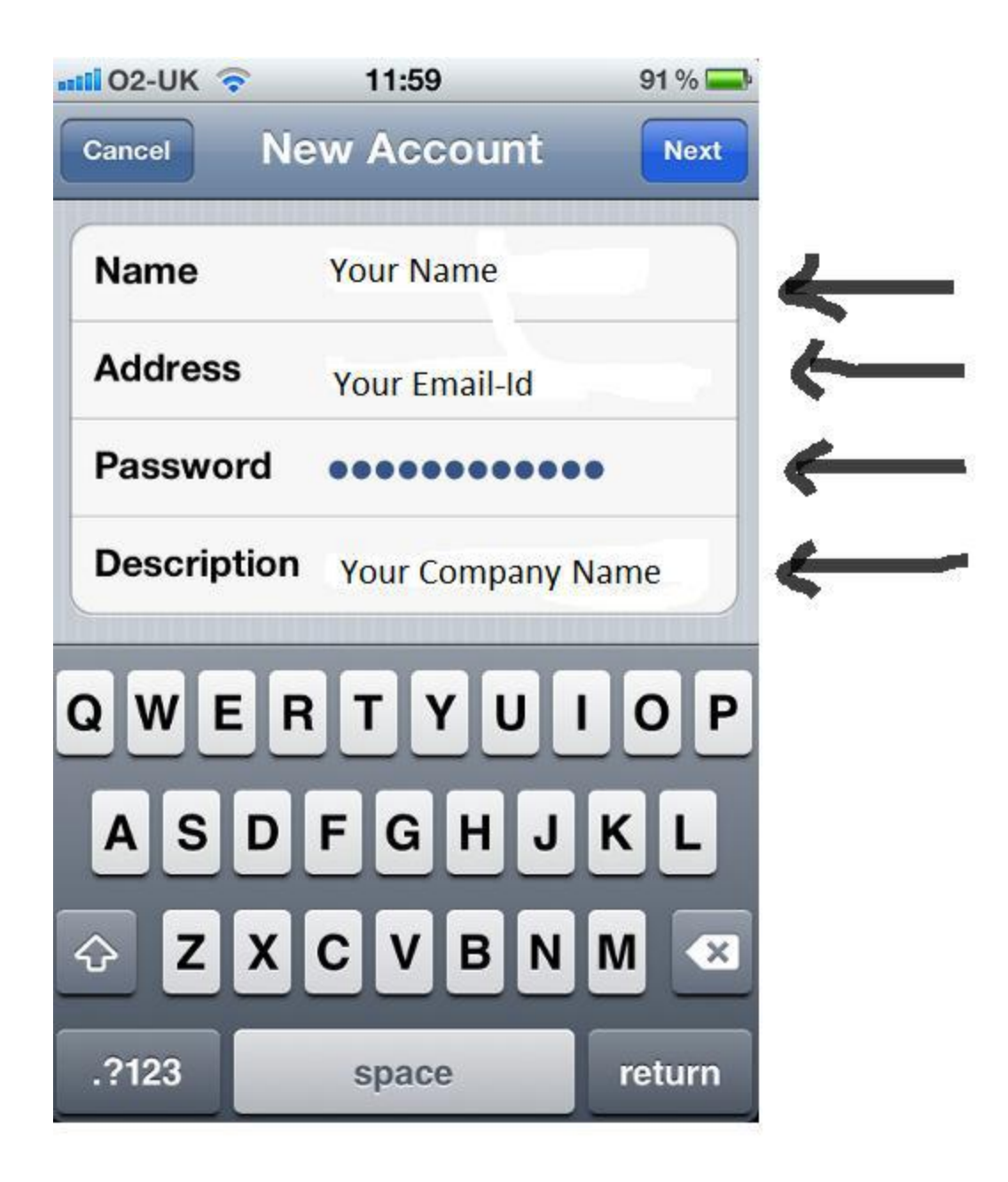

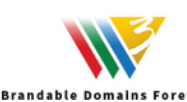

## wsinfotech

#### 7- Select POP or IMAP

Enter the **Incoming Mail server** details. **Host Name** will be **mxb.w3i.email**, the **User Name** will be your 'mailbox' name. The **Password** will already be populated

| 102-UK ᅙ       | 12:00      |       | 91 % 🚍 |
|----------------|------------|-------|--------|
| Cancel Ne      | w Accou    | int   | Save   |
| IMAP           |            | POP   |        |
| Name           | Your Name  | e     |        |
| Address        | Your Email | -Id   |        |
| Description    | Company    |       |        |
| Incoming Ma    | ail Server |       |        |
| Host Name      | mxb.w3i.e  | email |        |
| User Name      | Your Email | l-Id  |        |
| Password       | •••••      | ••••• |        |
| 0.1. · · · · · |            |       |        |

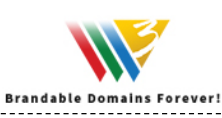

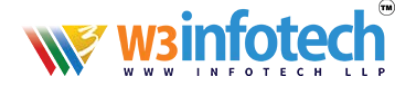

8- Enter the **Outgoing Mail server** details. **Host Name** will be **mxb.w3i.email**, the **User Name** will be your 'mailbox' name. The **Password** will already be populated

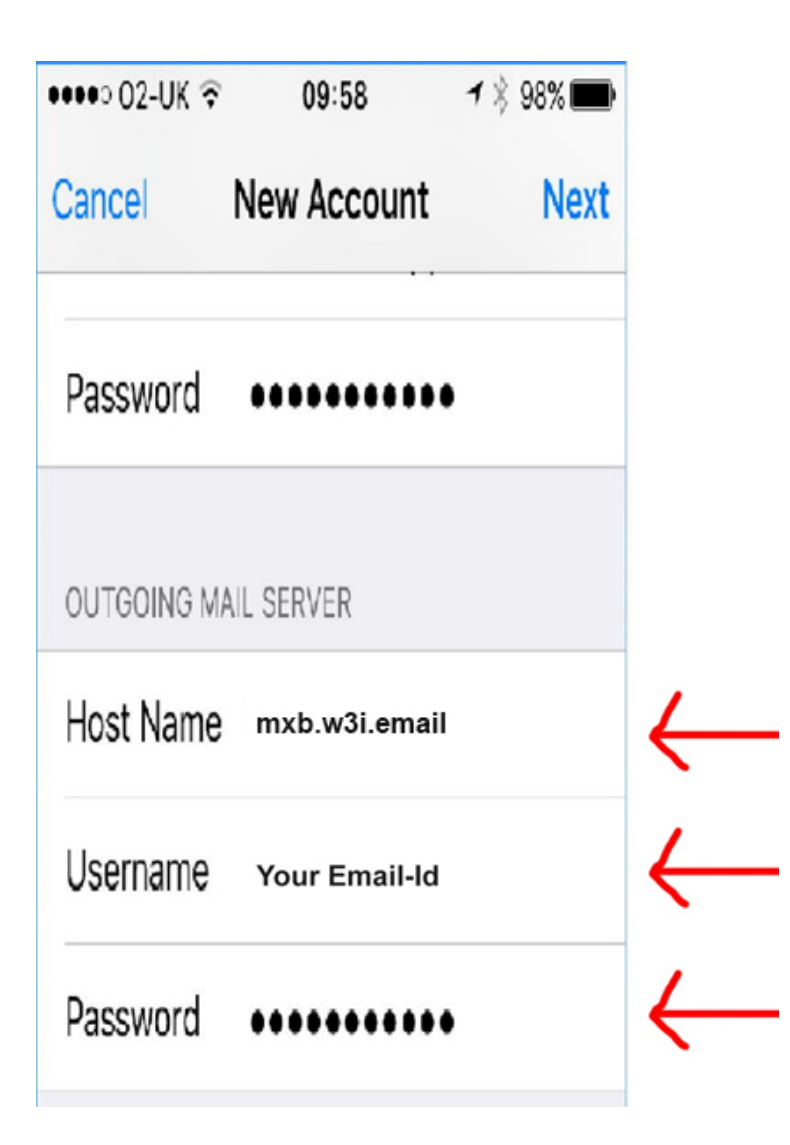

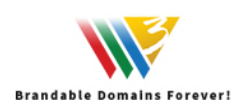